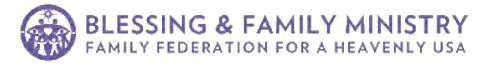

SUBMIT PROFILE

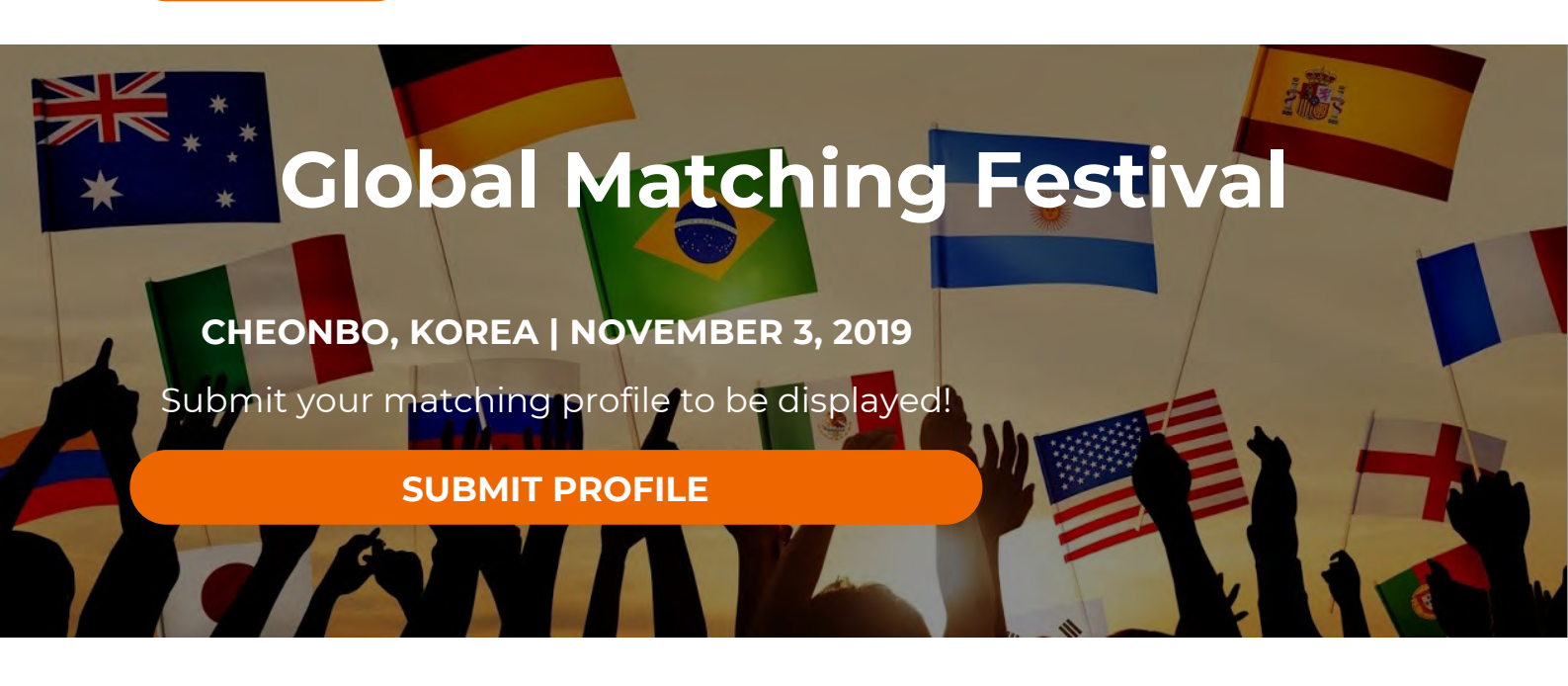

### WHAT IS THE GLOBAL MATCHING FESTIVAL?

The *Global Matching Festival* is a new initiative for matching Candidates to have their profiles presented at an international gathering of Candidates, Parents, and Matching Supporters. If you are a fully qualified Candidate, you can submit your matching profile to be displayed. Learn more about becoming a <u>Candidate</u>.

The deadline to submit profiles is Monday, October 28.

#### Who is it for?

- If you are interested in an international Blessing, the Global Matching Festival is the right opportunity for you. Since the event is organized by Korea and Japan, most of the Candidates presented will be from Korea and Japan.
- Blessed Children and First Generation will be displayed.
- You must be a Candidate and have an up-to-date and complete profile on one of the matching websites to be presented at the Matching Festival.

SUBMIT PROFILE

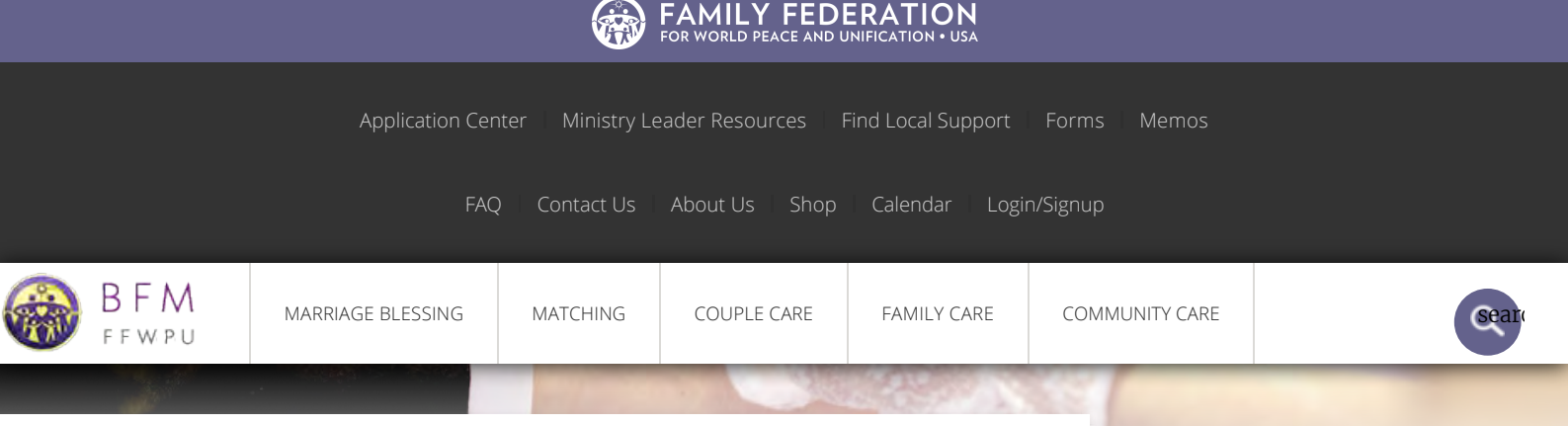

### Matching & Blessing Application Center

#### Dear Applicant,

Welcome! We want to provide you with the best application experience possible.

The purpose of this application system is to help you best prepare for the Marriage Blessing and to record your information securely. To start your application, you will need to <u>create a login</u>. Once you log in, you can start your applications, which will be located on the **panel on the right side**. You can save your applications by clicking on [SAVE] at the bottom of the page.

#### **Getting Started**

The online application consists of these three parts:

**Part 1: Matching Candidate Application**: this application will qualify you as a candidate to receive the Marriage Blessing. (In the case that a couple is already matched, this form must still be completed prior to beginning Part 2).

**Part 2: Matching Report Application**: this application is the official report of your match.

**Part 3: Blessing Ceremony Application**: this application will register your matched couple to receive the Marriage Blessing.

Note: Matched couples must submit all three of the above applications before receiving the Marriage Blessing.

See: what you will need to submit.

Download Simple Tutorial

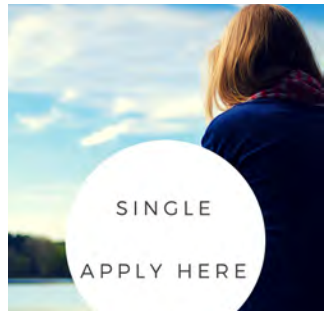

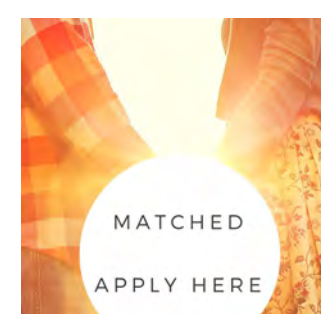

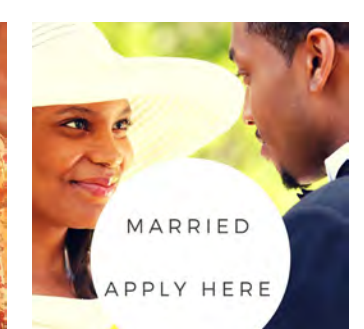

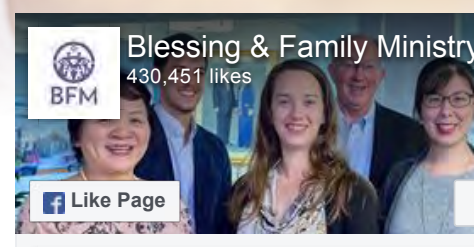

Be the first of your friends to like this

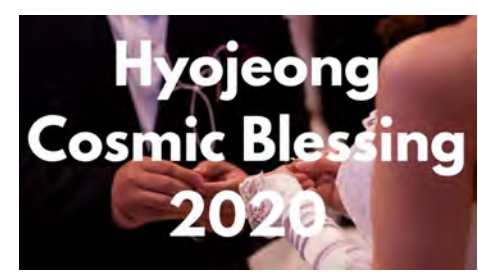

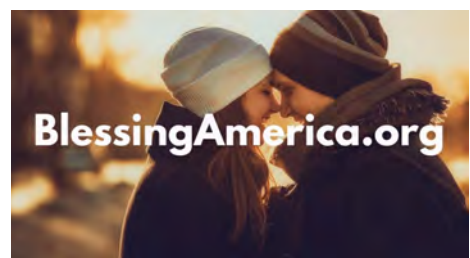

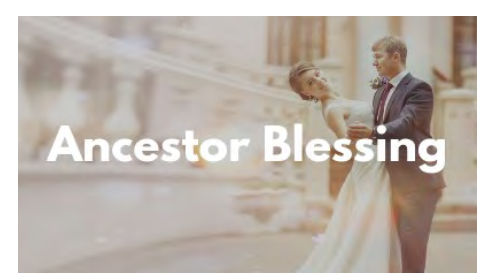

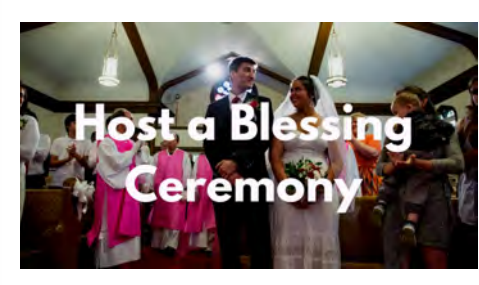

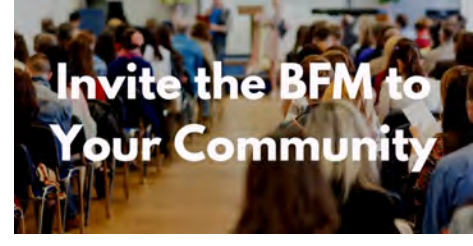

Contribute

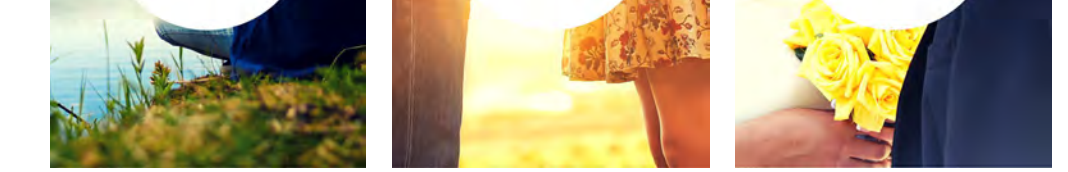

#### What You Will Need to Submit

#### 1. Matching Candidate Application

- Certificate of Completion for Level 2 Blessing Education <u>online</u> <u>course available</u>
- Health Status Form (this can be waived if already matched by submitting a <u>Health Waiver</u>)
- Blessing Interview Form <u>Download Form</u>

#### More Info

#### 2. Matching Report Application

 Matching Report Form (signed at your Commitment Ceremony) – <u>Download Form</u>

#### 3. Blessing Ceremony Application

- Certificate of Completion for Level 3 Blessing Education <u>Online</u> <u>Course Available</u>
- Intentional Year Form <u>Download Form</u>
- Blessing Offering payment <u>Click for more info</u>

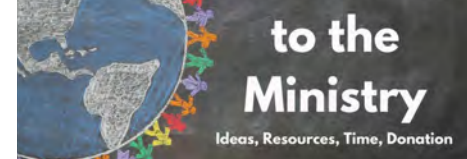

#### Subscribe to Our Newsletter

Email Address

First Name

Last Name

#### Subscribe

#### APPLICATION CENTER

#### UPCOMING EVENTS

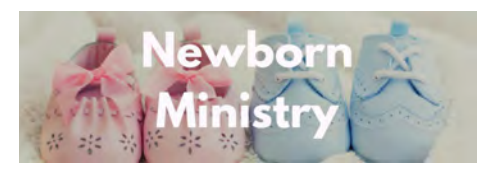

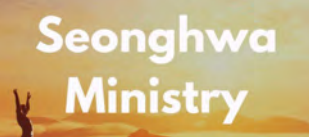

Prayer Requests

#### COMMUNITY NEWS

## Prayer Request for Greg Agulan

Rev. Dr. Greg Agulan was seriously injured in a car crash on Sunday, October 20 on his way back home to Elisabeth, New Jersey,...

#### In Memory of Paul Tobkin

# Matching Application

Blessing Family Ministry - Simple tutorial -

This tutorial has a lot of animation which comes when you click on the mouse – don't be shy to click away.

If you went too far just click back

Back and Forward icons appear when you hover your mouse in this area

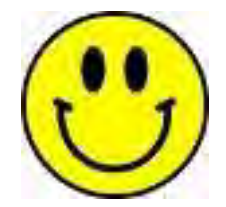

# https://bfm.familyfed.org/app/

This is the link

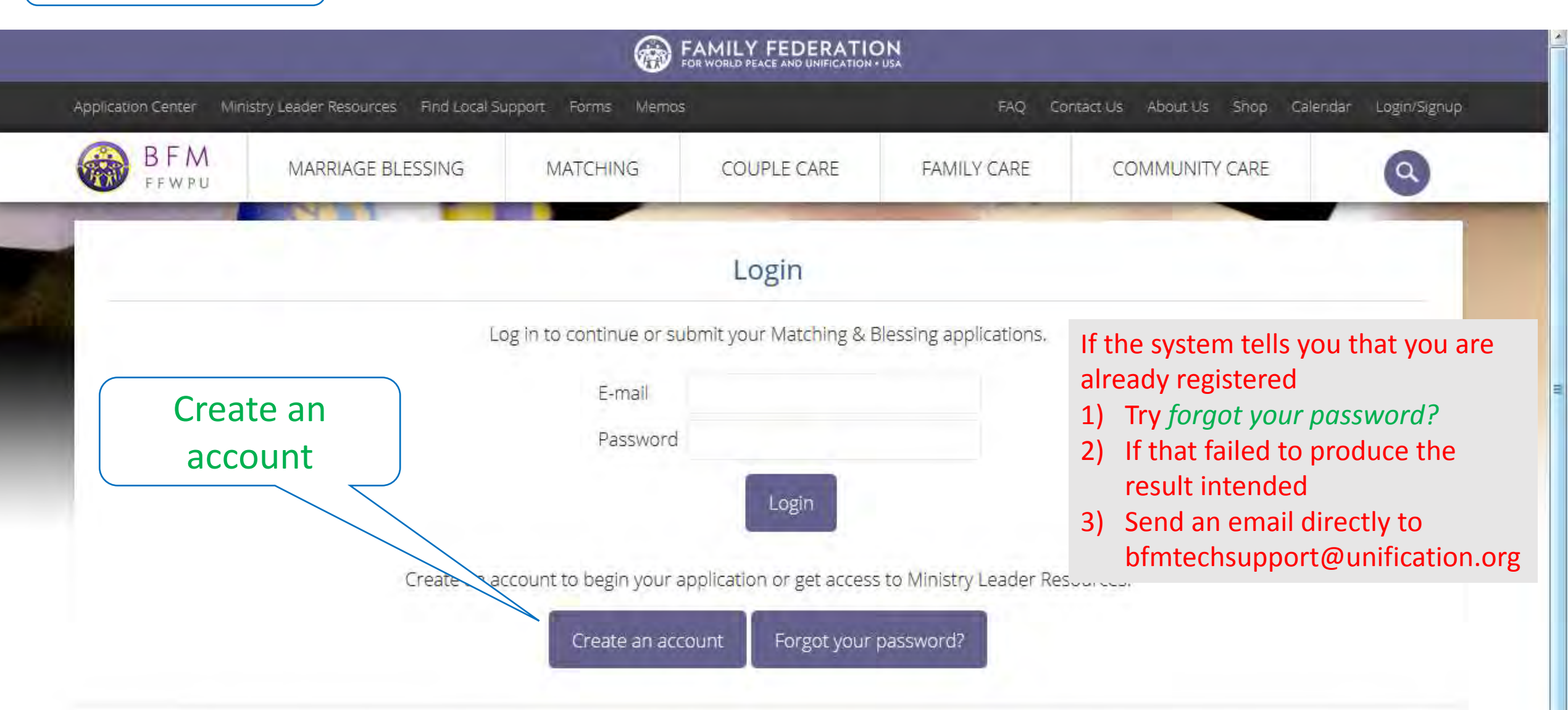

Official Website of the National Blessing and Family Ministry of Family Federation for World Peace and Unification Copyright © 2017 FFWPU. All Rights

Reserved.

# Don't miss this question

### Create a Login

How can we help you?\*

I would like to begin my Matching & Blessing application.
I would like access to the Ministry Leader Resources.

#### **Basic Information**

| First Name*       | TESTING First Name  |  |
|-------------------|---------------------|--|
| Middle Name       |                     |  |
| Last Name*        | TESTING Last Name   |  |
| Email*            | testing@example.org |  |
| Confirm Email*    | testing@example.org |  |
| Password*         | •••••               |  |
| Confirm Password* | •••••               |  |
| Telephone*        | 123-456-7890        |  |
| Gender*           | ◉ Female   ◎ Male   |  |
| Date of Birth∗    | 01/01/1994          |  |

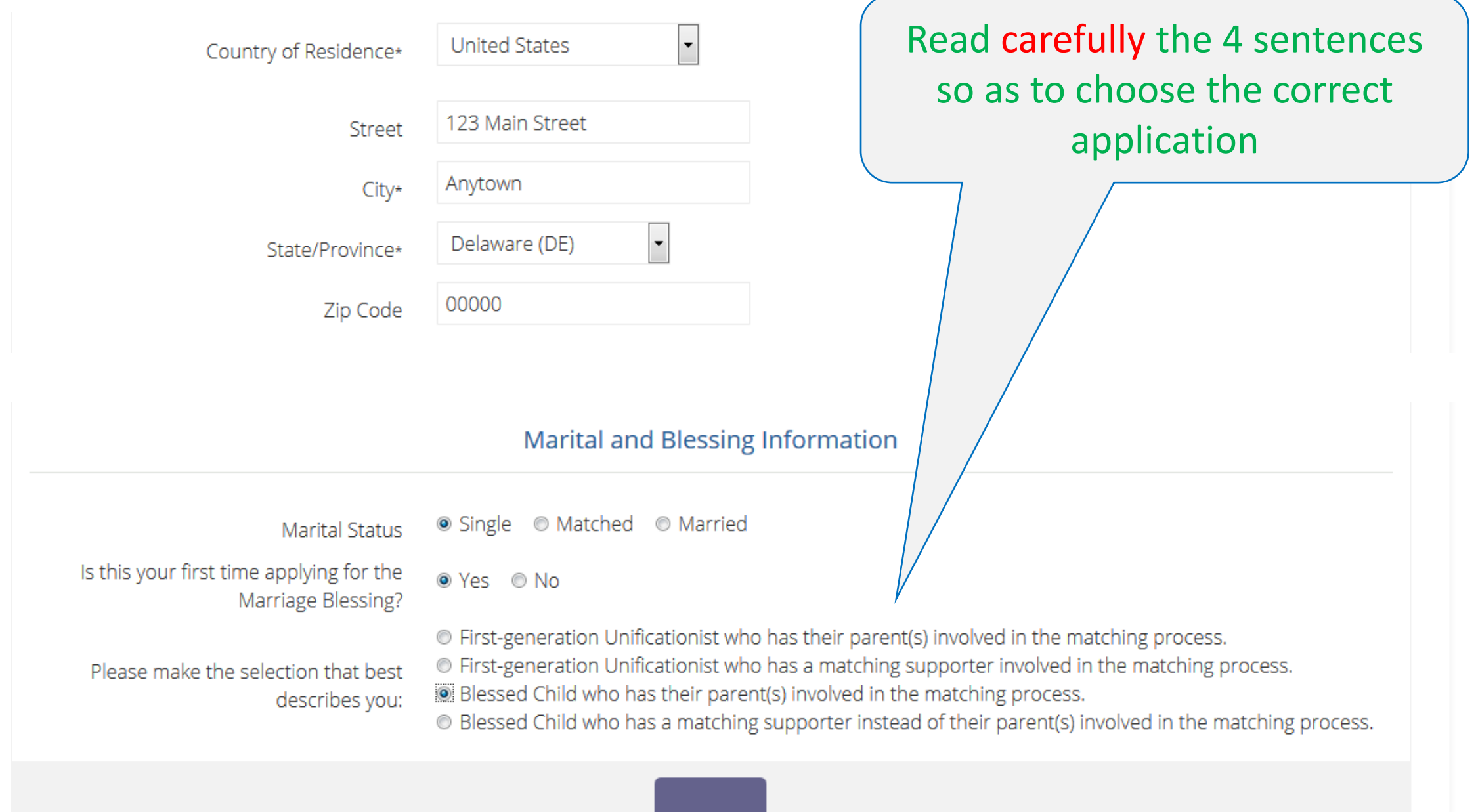

Sub<u>mit</u>

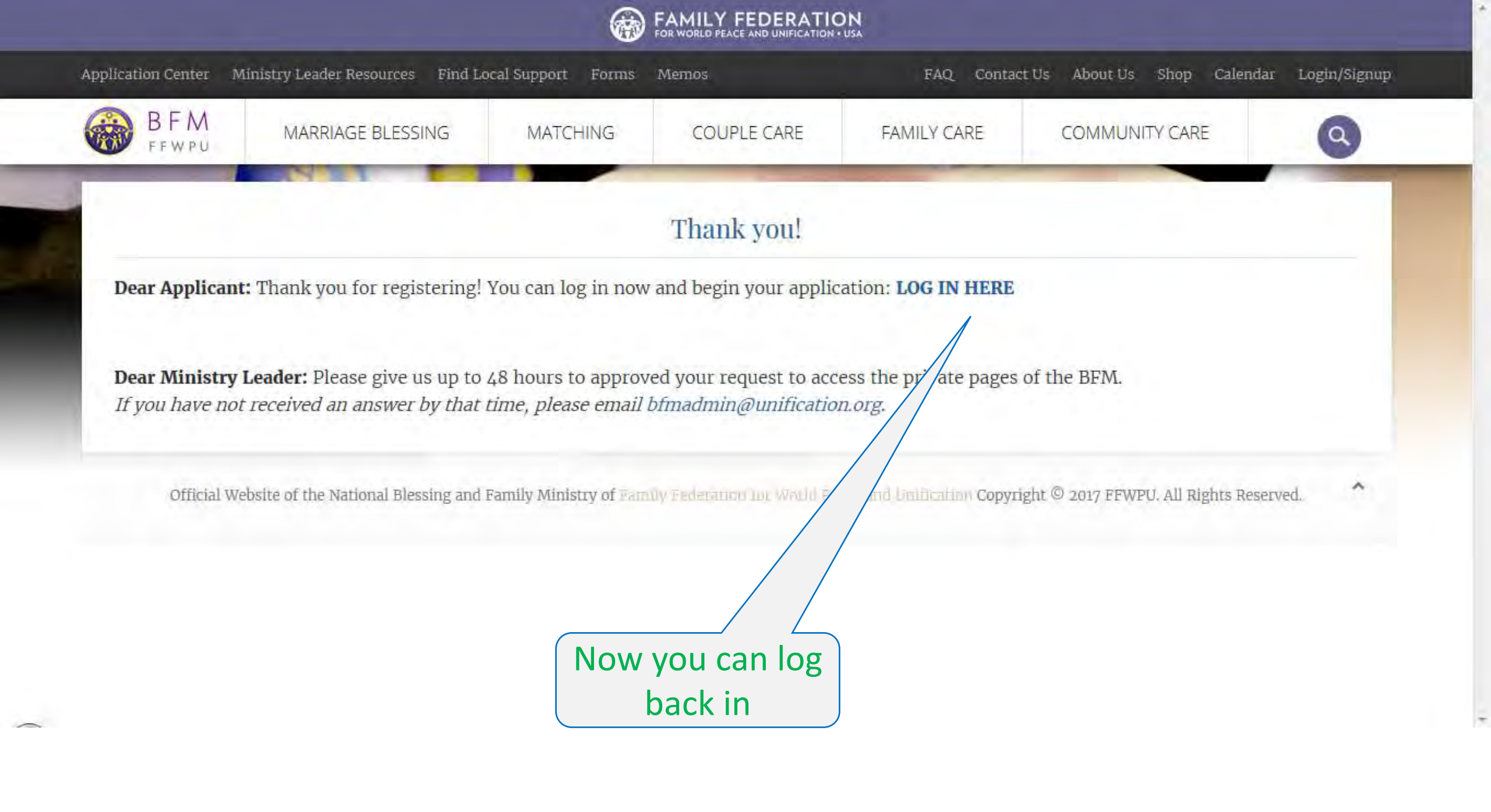

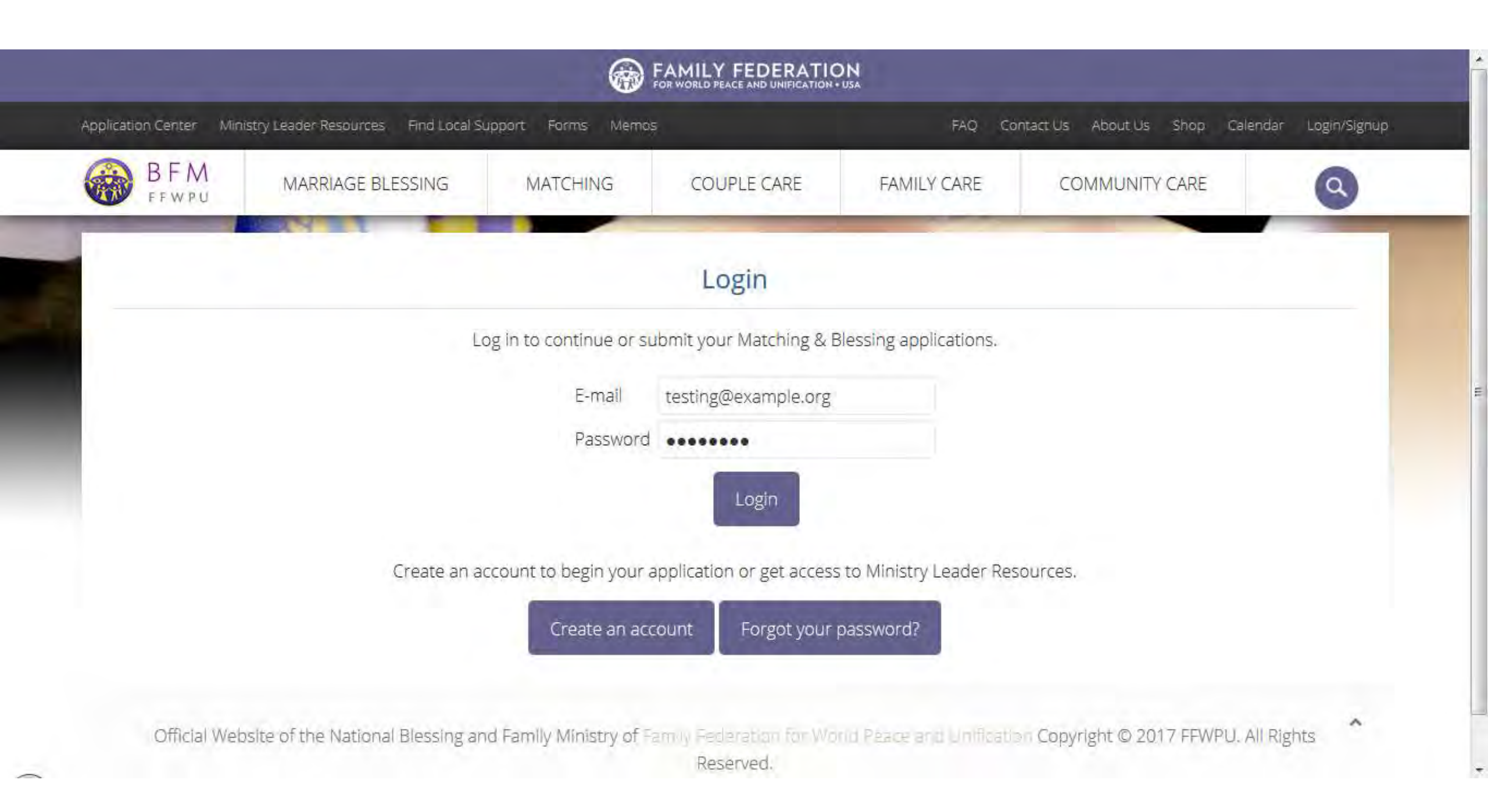

Return to BFM Home Page

Access Applications

Dear Applicant,

Welcome to the registration for the Marriage Blessing! To the right side of the screen, you will see the application that you will need to complete in order to receive the Marriage Blessing. You can start or continue your application at anytime.

Logout

If you began or submitted an application in the past, because the BFM transferred your information from an old system to a new sy m, please verify that all the information in your application is accurate, then click [SUBMIT].

Our hope is that your path to receive the Marriage Blessing is enjoyable. If you need assistance at anytime, feel free to contar bfmtechsupport@unification.org.

Sincerely, Crescentia DeGoede Director, Blessing & Family Ministry, FFWPU

> Select: Access Applications

## Matching Application

| Perso                                  | nal Information                                        | Residence Inform                                               | nation                               |
|----------------------------------------|--------------------------------------------------------|----------------------------------------------------------------|--------------------------------------|
| First Name                             | TESTING First Name                                     | Region                                                         | N-AMERICA                            |
| Last Name                              | TESTING Last Name                                      | Country of Residence                                           | United States                        |
| Email                                  | testing@example.org                                    | State                                                          | Delaware (DE)                        |
| Telephone                              | 123-456-7890                                           | District (USA Only)                                            | District (03)                        |
| Gender                                 | Female                                                 | City                                                           | Anytown                              |
| Blessing Status                        | Never been Blessed                                     | Code                                                           | 00000                                |
| Blessing Process                       | Family Matching Process                                | Street 1                                                       | 123 Main Street                      |
| Date of Birth                          | 1/1/1994                                               | Street 2                                                       |                                      |
| Note: If the inform before accessing t | ation above is incorrect, you car<br>he application.   | n update it by logging out (at the bottom). Then, log in again | and update your personal information |
| Are you Matche                         | ed (Meaning did you have your<br>commitment ceremony)? | ©Yes ©No                                                       |                                      |
|                                        |                                                        | Please                                                         | note this sentence                   |
|                                        |                                                        |                                                                |                                      |

You are now going to be presented with a lot of question. This is your first.

| Family Information                                                                                                    |                                                    |                                      |
|----------------------------------------------------------------------------------------------------|----------------------------------------------------|--------------------------------------|
| Please provide contact info for at least one of the following family men<br>Father Mother Sibling and Spouse                                                 | As soon as your<br>these it will e                 | select any one of<br>expend to that. |
|                                                                                                    | Family Information                                 |                                      |
| Please provide contact info for at least one of the following family men<br>Father Mother Sibling and Spouse<br>I Father's First Name<br>Mother's First Name | mbers.<br>Father's Last Name<br>Mother's Last Name | Father's Email                       |
| Matching Supporte                                                                                                    | er Information (Optional)                          |                                      |
| Matching Supporter First Name                                                                                                    | Matching Supporter Last Name                       |                                      |
| Matching Supporter Email                                                                                                    | Matching Supporter Telephone                       |                                      |

| Self-                     | Local Pastor's First Name                          | Lc                             | ocal Pastor's Last Name |   |
|---------------------------|----------------------------------------------------|--------------------------------|-------------------------|---|
| explanatory               | Local Pastor's Email                               | Lc                             | ocal Pastor's Telephone |   |
| Depending on your answers |                                                    |                                |                         |   |
| some                      | Local Church Name                                  |                                |                         |   |
| additional questions may  | Local Church Street 1                              | Lo                             | ocal Church Street 2    |   |
| be presented.             | Local Church City                                  |                                | Local Church Country    | • |
|                           | Local Church State/Province                        | Select or Type Below 💌         |                         |   |
|                           | Local Church Zip/Postal Code                       |                                |                         |   |
| SAVE YOUR WORK: Click o   | n [SAVE] at the bottom of this page to save your i | information.                   |                         |   |
|                           | P                                                  | ast Marriage and Blessing Info | rmation                 |   |
|                           | Have you ever been legally married?                | •                              |                         |   |
|                           | Do you have any children?                          | •                              |                         |   |
| Hav                       | /e you ever received the Marriage Blessing?        | •                              |                         |   |

|                                                                                                    | Blessing Interviewer Information                                      |                                                                                    |
|----------------------------------------------------------------------------------------------------|-----------------------------------------------------------------------|------------------------------------------------------------------------------------|
| Blessing Interviewer's First Name<br>Blessing Interviewer's Email                                                                                     | Blessing Interviewer's Last Name<br>Blessing Interviewer Phone Number | We have taken great<br>care to help your<br>keep your private<br>information safe. |
| <b>SAVE YOUR WORK:</b> Click on [SAVE] at the bottom of this page to save your in                                                                     | nformation.                                                           | why we have forms                                                                  |
|                                                                                                    | Upload Documents                                                      | so that you do not                                                                 |
| If you need any of the following documents, you can download them here.<br>Please check the boxes on the right side to confirm that the documents and | private and personal information                                      |                                                                                    |
|                                                                                                    |                                                                       |                                                                                    |

All documents must be complete and signed where appropriate.

Please DO NOT upload any sensitive information. We have created the "Verification of Nationality" and "Verification of Health Status" documents in order to avoid the need to upload sensitive information.

NOTE: Your health status and visa status will NOT disqualify you in any way from becoming a matching candidate.

#### DO NOT UPLOAD:

- Passport
- Social Security Card
- Visa
- Details of your Blessing Interview (only the signature page is required)
- Details of any divorce (only the decree is required)
- Details of any dissolution of a prior Marriage Blessing (only the signature page is required)

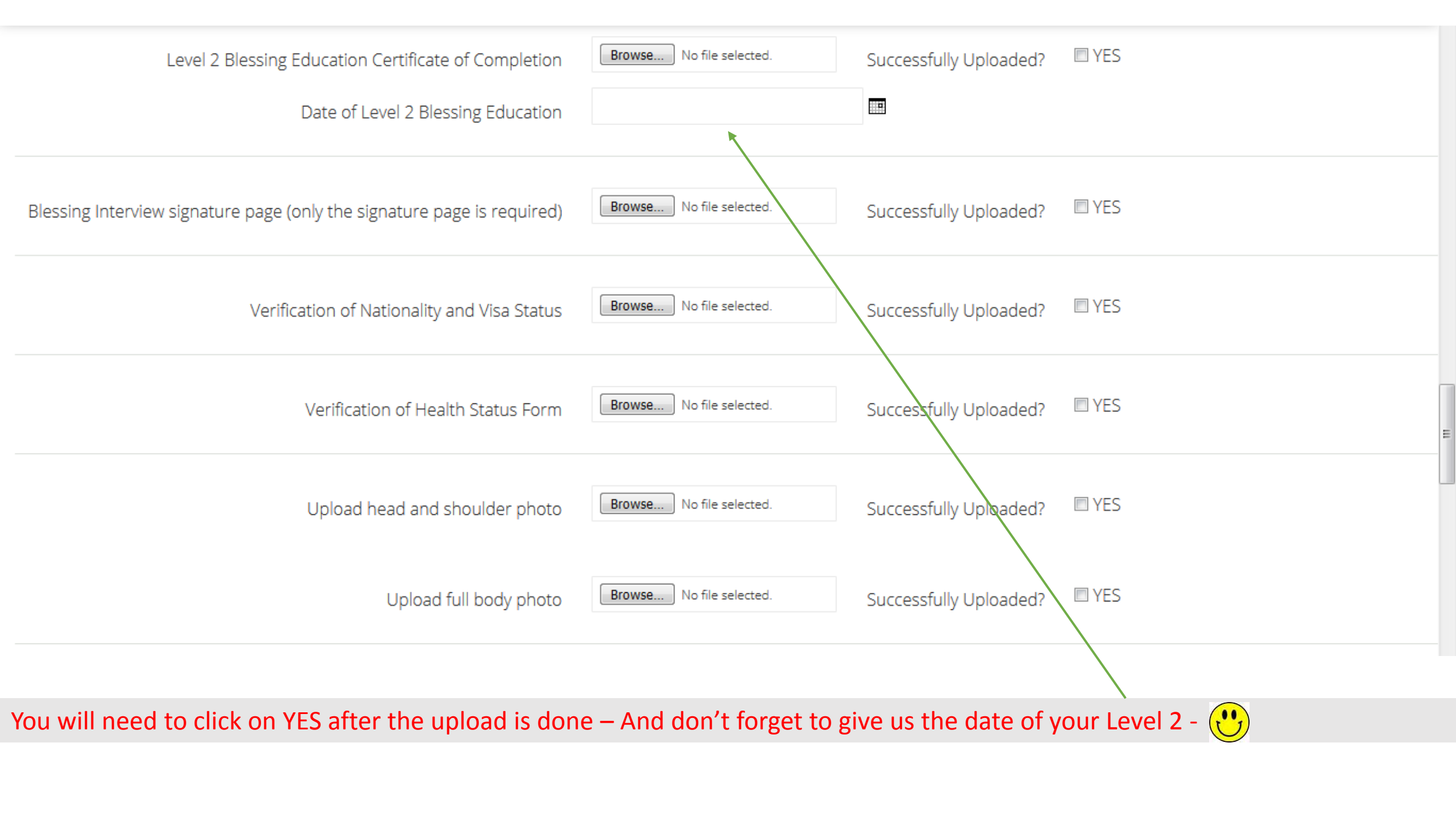

Submission You will be able to submit your application after all of the fields are complete. You have not filled out all the required fields yet.

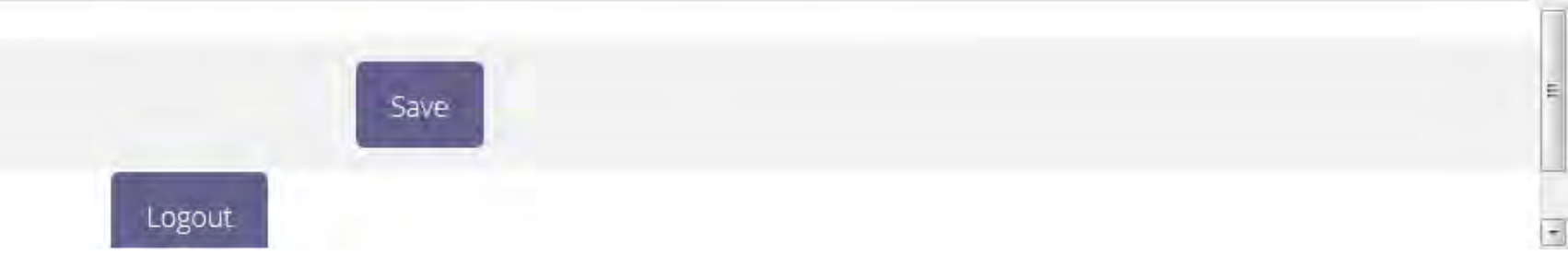

Once you have completed everything – This part of your screen will expend and you will be able to see a SUBMIT button. It won't appear until you have done everything.

|                                                                                                    | Family Matching Process         |
|----------------------------------------------------------------------------------------------------|---------------------------------|
| Dear Applicant,                                                                                                    | Matching Candidate              |
|                                                                                                    | Application                     |
| Welcome to the registration for the Marriage Blessing! To the right side of the screen, you will see the application that you will receive the Marriage Blessing. You can start or continue your application at anytime. | Status: INCOMPLETE              |
|                                                                                                    | Matching Report                 |
| if you began or submitted an application in the past, because the BFM transferred your information from an old system to a n                                                                                             | Application                     |
| the information in your application is accurate, then click [SUBMIT].                                                                                                    | Status: INCOMPLETE              |
|                                                                                                    | Blessing Ceremony               |
| Our hope is that your path to receive the Marriage Blessing is enjoyable. If you need assistance at anytime, feel free to contact                                                                                        | Application                     |
| ormitechsupport@unification.org.                                                                                                    | Status: INCOMPLETE              |
| Sincerely,                                                                                                    | Blessing Offering: Make Payment |
| Crescentia DeGoede                                                                                                    | Now                             |

Below is your registration information. You can update your information as needed and then click [Update] at the bottom of this page.

<u>-</u>

The application to the matching and blessing has three parts. The one shown to you today is Part 1. Once the Matching Application (also called the Matching Candidate Application) is submitted you will have access to Part 2, which is the Matching Report Application. This one is done after you have had your commitment ceremony. After it is submitted, then you will have access to Part 3. Part 3 can be done when an actual blessing has been announced and you know where you would want to attend, either Korea or locally.

# Thank you

With much gratitude

Please email to <u>matching@unification.org</u> if you have any questions, we will respond to you promptly.

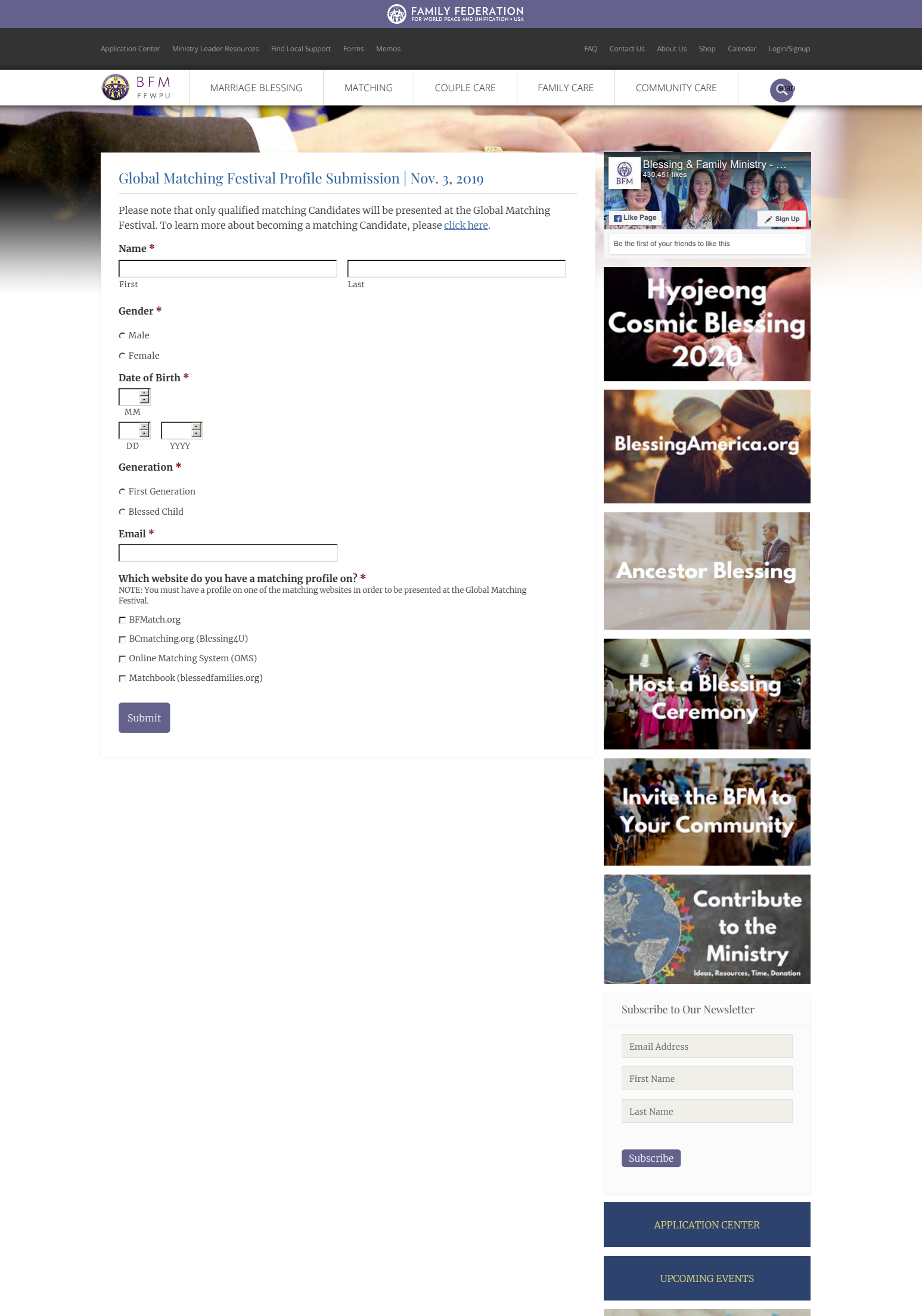

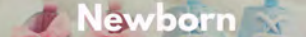